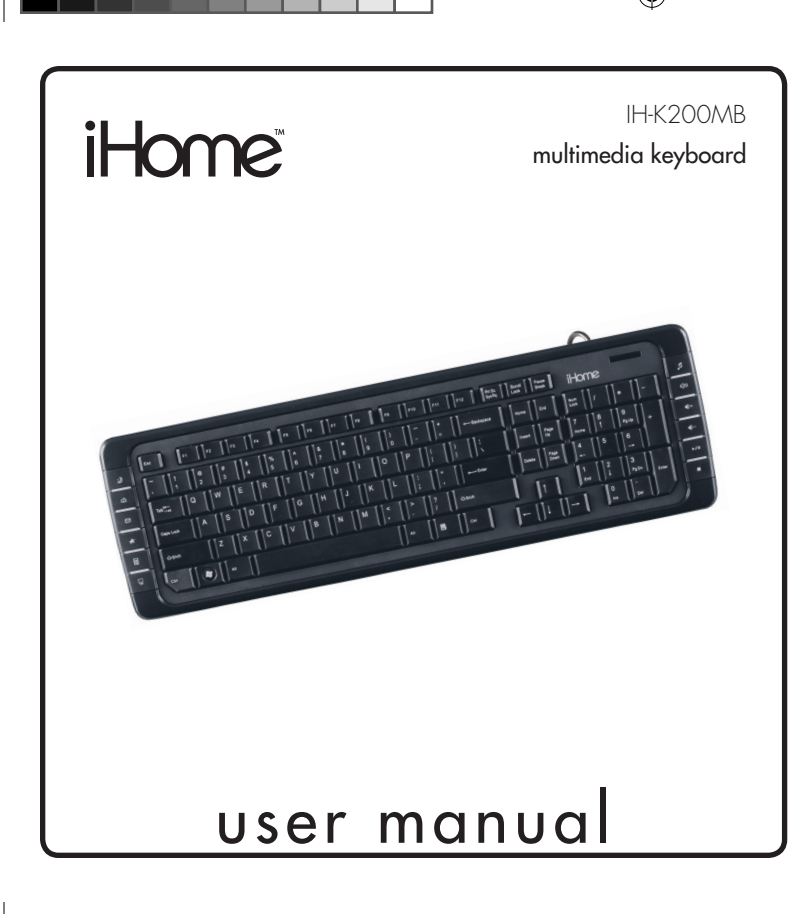

Congratulations on the purchase of your new **multimedia keyboard**. This product comes with a limited lifetime warranty.

Before using your product, please thoroughly read and follow the instructions inside this manual.

If you still need help, see the back page for other support options.

If you want to know more about our products, visit us online at **www.life-works.com**.

### system requirements

- Windows® XP or Windows Vista®
- USB port
- CD-ROM drive

# your package should contain

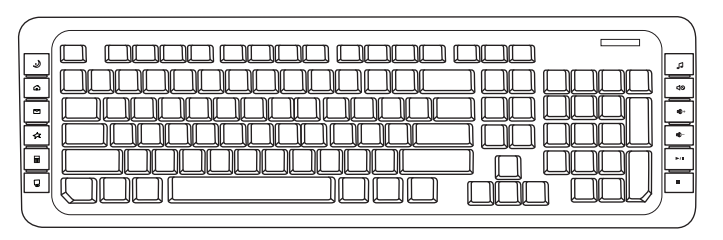

multimedia keyboard

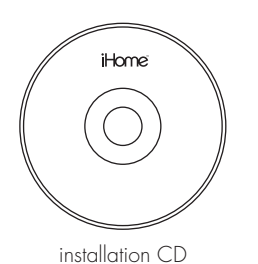

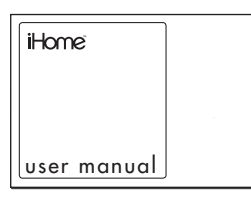

( )

user manual (in your hands right now)

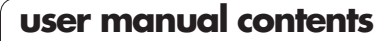

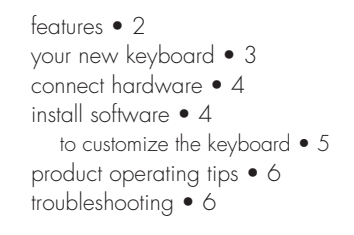

# features

- 12 internet and media launch keys
- programmable buttons
- one touch access to the internet, applications, music and more

2

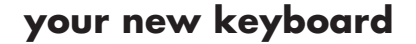

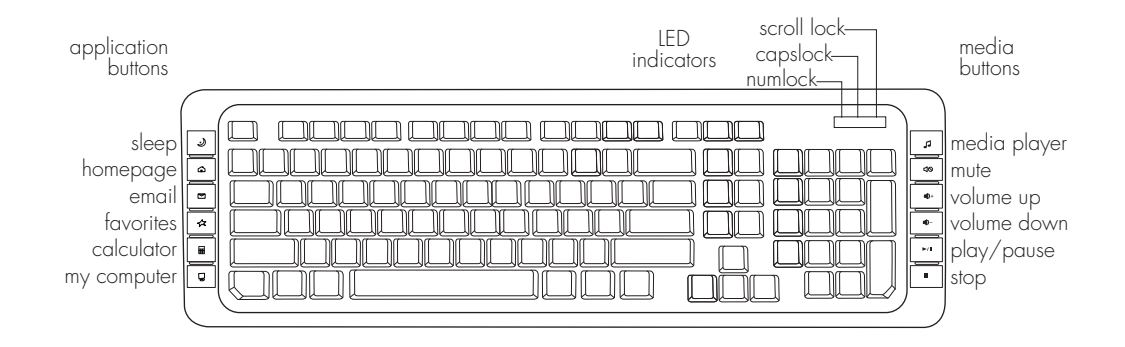

## connect hardware

1. Connect the USB cable to an available USB port on your computer.

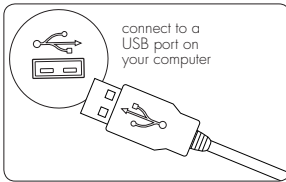

The drivers for your keyboard load automatically.

2. Start using your keyboard.

To set up the advanced functions of your keyboard, install the supplied software.

# install software

- 1. Insert the installation CD into your computer.
- 2. On the screen that appears, click install.

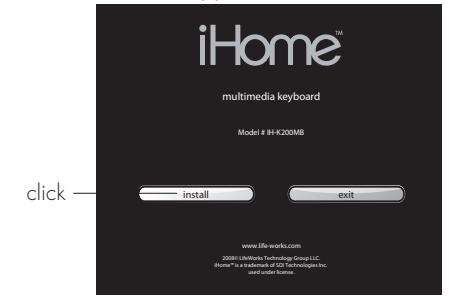

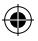

- 3. An InstallShield Wizard dialog box displays. Click Next.
- **4.** The **Choose Destination Location** dialog box displays. Click **Next** to accept the default installation location.
- 5. Once the installation is complete, restart the computer when prompted.

When the computer restarts, a keyboard icon displays in the system tray.

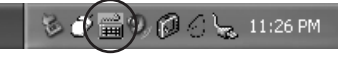

( )

## to customize the keyboard

Your keyboard has four programmable application buttons.

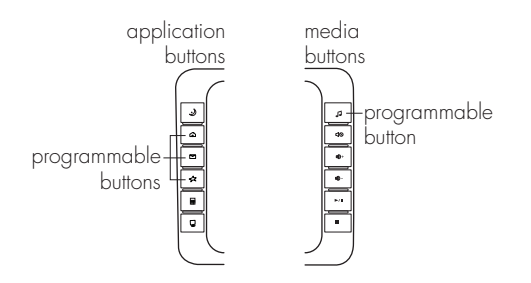

- ۲
- note You can change the functions of the four programmable buttons on the keyboard to launch a variety of programs. The remaining multimedia and application buttons on your keyboard are preprogrammed with default settings (shown in "your new keyboard" on page 3) and cannot be changed.
- 1. Double-click the **keyboard icon** in the system tray.

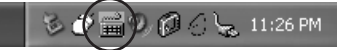

**2.** To change the action for a programmable button, click the corresponding icon.

(

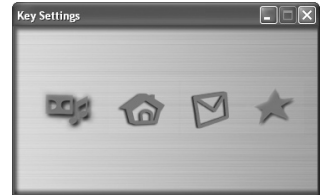

**3.** Select **Choose a function**, then select an application from the drop-down list.

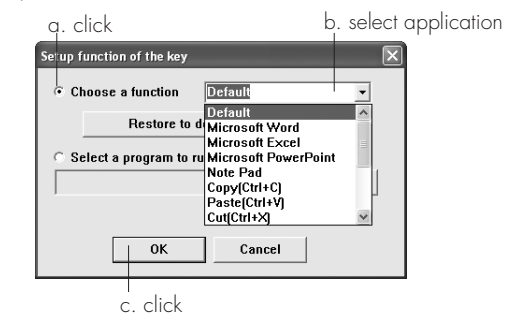

 To have the button run an application not included in the list, select the Select a program option, then click Browse to navigate to the desired application.

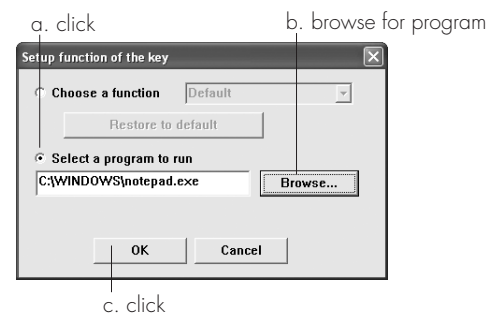

5. Click OK to accept the changes.

# product operating tips

- Customize the programmable keys on your keyboard for greater functionality.
- Adjust the feet on the bottom of the keyboard to change the angle of the keyboard.

# troubleshooting

(

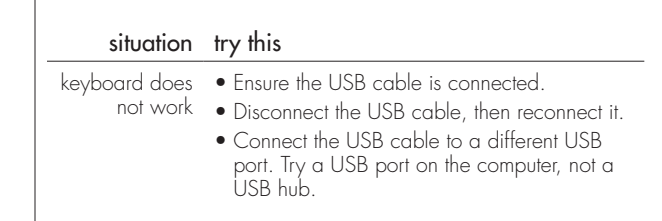

### FCC Statement

This device complies with part 15 of FCC Rules. Operation is subject to the following two conditions: (1) this device may not cause harmful interference, and (2) this device must accept any interference received, including interference that may cause undesired operation. This equipment has been tested and found to comply with the limits for a Class B digital device, pursuant to part 15 of FCC Rules. These limits are designed to provide reasonable protection against harmful interference when the equipment is operated in a residential installation. This equipment generates, uses, and can radiate radio frequency energy and, if not installed and used in accordance with the instruction guide, may cause harmful interference to radio communications. However, there is no guarantee that interference will not occur in a particular installation. If this equipment does cause harmful interference to radio or television reception, which can be determined by turning the equipment off and on, the user is encouraged to try to correct the interference by one or more of the following measures:

- Reorient or relocate the receiving antenna.
- Increase the separation between the equipment and the receiver.
- Connect the equipment into an outlet on a circuit different from that to which the receiver is connected.

Consult a service representative for help.

Properly shielded and grounded cables and connectors must be used in order to comply with FCC emission limits. LifeWorks is not responsible for any radio or television interference caused by using other than recommended cables and connectors or by unauthorized changes or modifications to this equipment. Unauthorized changes or modifications could void the user's authority to operate the equipment.

Responsible party: LifeWorks Technology Group LLC 1412 Broadway New York, NY 10018

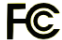

Tested To Comply With FCC Standards FC FOR HOME OR OFFICE USE

### A Warnina

Improper setup, use and care of this product can increase the risk of serious injury, death or device damage. Read and keep this guide and all other printed guides for future reference. For updated guides or replacements, go to www.life-works.com

#### Do Not Attempt Repairs

Do not attempt to take apart, open, repair, service or modify the device(s). Doing so may risk electric shock or other hazard. Evidence of any attempt to open or modify the device, including any peeling, puncture or removal of labels, will void the Limited Lifetime Warranty.

#### Keyboard and Mouse Devices: Health Warning

Use of a keyboard or mouse may be linked to serious injuries or disorders. As in many activities, when using a computer you may experience occasional discomfort in various parts of your body. However, do not ignore symptoms such as persistent or recurring discomfort, pain, throbbing, aching, tingling, numbress, burning sensation or stiffness. Promptly see a qualified doctor, even if symptoms occur when you are not working at your computer. There is general consensus among researchers that there may be many factors linked to the occurrence of these symptoms, including overall health, stress, physical condition and how a person positions and uses his or her body during work and other activities (including the use of a keyboard or mouse). The amount of time a person spends performing an activity may also be a factor.

If you have questions about how your own lifestyle, activities or physical condition may be related to these symptoms, see a qualified health professional.

Printed in China © 2008 LifeWorks Technology Group LLC. iHome™ is a trademark of SDI Technologies Inc. used under license. Windows Vista® is a registered trademark or trademark of Microsoft Corporation in the United States and/or other countries. All other brands and logos are trademarks of their respective companies.

## technical support

for technical support please visit www.life-works.com or call (877) LIFE-540 (877-543-3540)

## lifetime warranty

for warranty information, please visit www.life-works.com/warranty

۲

for model number IH-K200MB

document version number 0811-0

IH-K200\_UM.indd 8

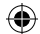